# Carrigaline Camogie Club Re-Registration 2022 Existing Members

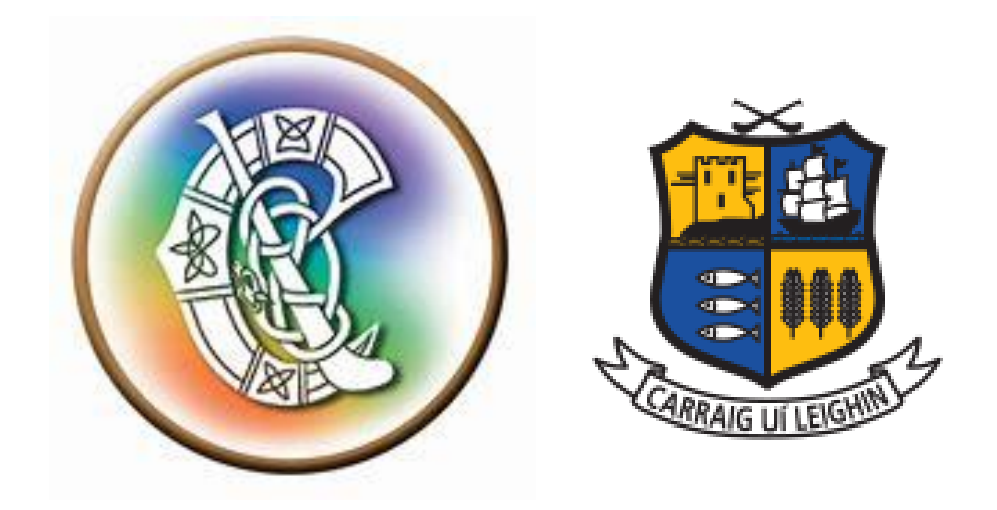

# <u>Overview</u>

Login = Section 1 (page 2) Re-Registration = Section 2 (pages 2-9) Profile and Family Update = Section 3 (pages 10-12)

Note: while Carrigaline Camogie Club, Carrigaline GAA Club and Carrigaline LGFA Club all work together promoting Gaelic Games in Carrigaline they are 3 separate clubs and membership in one does not cover the others, e,g, family membership of Carrigaline GAA does not cover a girl to play Camogie.

# Section 1 Login

Login to Foireann System:

 Foireann https://www.foireann.ie
 You need to enable JavaScript to run this app.

Options are available if you can't remember username or password:

|             | FOIREANN                                                             |  |
|-------------|----------------------------------------------------------------------|--|
| Return to p | lay   Membership   Games Management                                  |  |
|             | Username       Image: Second system       Password       Remember me |  |
|             | New user? Register<br>Forgot Username?<br>Forgot Password?           |  |

You will need to change your password for 2022 Season.

## Section 2 Re-Registration

Select Home on left hand side.

You and/or your daughter(s) should be there. The membership icon will be orange with an alert to say 2021 Membership will expire soon. You should have a Register Now blue button against each member:

Select Register Now

| Foi     | reann            | Dashboard   |                                 |              |
|---------|------------------|-------------|---------------------------------|--------------|
| ↑       | Home<br>Profile  | Memberships |                                 | A            |
| i÷<br>⊡ | Family<br>Events |             | د 2021 - YOUTH (Playing) Paid 🔞 | REGISTER NOW |
| *       | Teams            |             |                                 |              |

## Select Carrigaline Camogie- CORK

| A Home     |                           |             |
|------------|---------------------------|-------------|
| Profile    | Clubs                     |             |
| 🛊 Family   | Clubs                     |             |
| Events     | Carrigaline               | Carrigaline |
| 🗶 Teams    | Camogie - CORK            | GAA - CORK  |
| Membership | New Member                | New Member  |
| ? Contact  | A TA Controller           |             |
| 된 Logout   | LGFA - CORK<br>New Member | N           |
|            |                           | hê.         |

Select Membership Option below.

Membership Options available are:

| Youth player (U5 to U12)       | €50      | 2 x U5 - U12 from same family              | €80  |
|--------------------------------|----------|--------------------------------------------|------|
| Youth player (U13 to U18)      | €75*     | 1 U5 - U12 and 1 x U13 - U18 from same     | €105 |
|                                |          | family                                     |      |
| Adult player                   | €85*     | 2 x U13 - U18 from same family             | €130 |
| Social member                  | €25      | 1 adult and 1 x U13 - U18 from same family | €140 |
| Coach/ administrator/ referee/ | officer/ | committee member                           | €10  |

\*Note: The U13 -U18 and Adult registration also includes the pitch contribution for the year.

#### **IMPORTANT NOTES**

Note 1 - It is important that you select the appropriate membership.

Note 2 - If you are a **new member** or if you are **adding children who are not members previously**, please inform Susan (086-8432254), Niamh (0877410834) or Harry (0872563657) to ensure the appropriate coaching group are made aware of their membership.

There is €20 discount for second daughter and the 3<sup>rd</sup> or subsequent daughters are free. For those who have 3 or more daughters – please register the oldest 2 as detailed below. Then contact Susan (086-8432254), Niamh (0877410834) or Harry (0872563657) to register all subsequent daughters.

Select the appropriate membership. Select Register

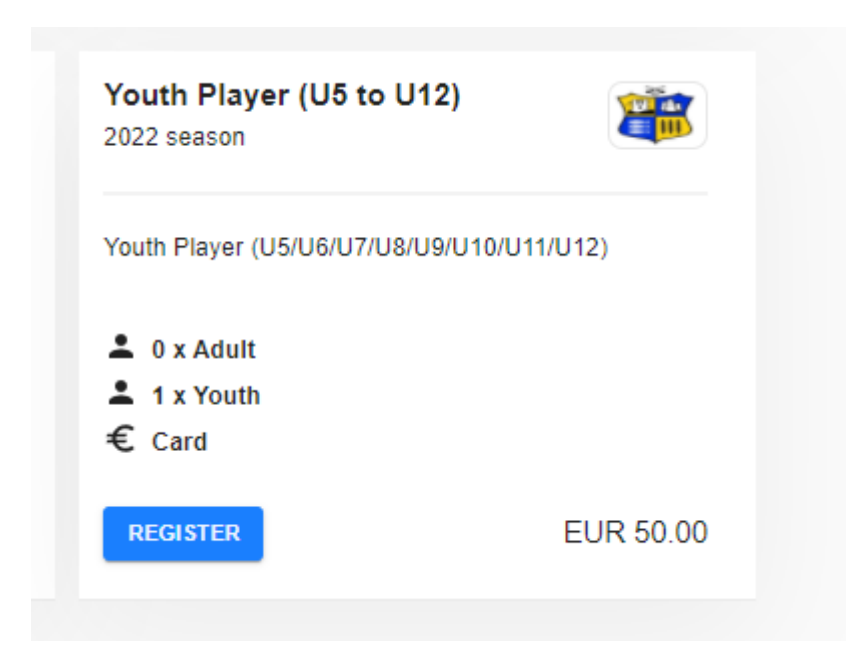

Pick "Please select" dropdown.

| outh Player (U5 to U12)<br>22 Season                                                                                                    |                                                                           | €50.0       |
|----------------------------------------------------------------------------------------------------|---------------------------------------------------------------------------|-------------|
| Add Members                                                                                                    | Confirm Details                                                           | — 3 Payment |
| ① Tip: If you can register more than one person in this membership op<br>If the person you wish to register does not appear you can add them in You | ption, the members of your family will appear in the dropdown menus below |             |
| dd Youth Members to this Membership Option<br>Youth membership option is required for any person who is 17 years of age or younge                   | r on the 1st of January of the season you are purchasing for              |             |
| Youth 1<br>Please Select                                                                                                    |                                                                           |             |
| Please Select  Camogie PLAYER Youth PLAYER                                                                                                    |                                                                           |             |

## Both the adults/parents and any children set up under family will be in drop down

| <b>f</b> | Home       |   | If the person you wish to register does not appear you can add            | them in  |
|----------|------------|---|---------------------------------------------------------------------------|----------|
| ÷        | Profile    |   | Add Youth Members to this Membership Option                               |          |
| ŧ.       | Family     | , | A Youth membership option is required for any person who is 17 years of a | ge or yo |
|          | Events     |   | Youth 1                                                                   |          |
| ÷        | Teams      |   | Please Select                                                             |          |
| •        | Membership |   | HHHelena Hunter (Me)                                                      |          |
| <b>Q</b> | Contact    |   | Lena Hunter                                                               |          |
| Ľ        | Logout     |   |                                                                           |          |
|          |            |   |                                                                           |          |
|          |            |   | CONTINUE                                                                  | 6        |

Select the appropriate person(s) and then hit continue.

| Foir | eann       |                                                                                                    |
|------|------------|----------------------------------------------------------------------------------------------------|
| A    | Home       | If the person you wish to register does not appear you can add them in YOUR FAMILY                                  |
| ÷    | Profile    | Add Youth Members to this Membership Option                                                                         |
| ŧ.   | Family     | A Youth membership option is required for any person who is 17 years of age or younger on the 1st of January of the |
|      | Events     | Youth 1                                                                                                    |
| **   | Teams      | 🕕 Lena Hunter                                                                                                    |
| •    | Membership | Camogie PLAYER                                                                                                    |
| Q    | Contact    |                                                                                                    |
| Ð    | Logout     | ₽.                                                                                                    |
|      |            | CONTINUE                                                                                                    |
|      |            |                                                                                                    |

## All of you/ your daughter(s) details should be populated:

| A         | Home       |                                                           |
|-----------|------------|-----------------------------------------------------------|
| ÷         | Profile    | Youth Player (19 to 112) 650.00                           |
| ŧ.        | Family     | 2021 Season                                               |
|           | Events     | Add Members     Add Members     Payment                   |
| <b></b> . | Teams      |                                                           |
| 0         | Membership |                                                           |
| Q         | Contact    | Youth 1 - Confirm Details for Lena Hunter<br>EDIT PROFILE |
| Ð         | Logout     | Name<br>Lena Hunter                                       |
|           |            | Date of Birth                                             |

Review details, read and click code of conduct and select Continue:

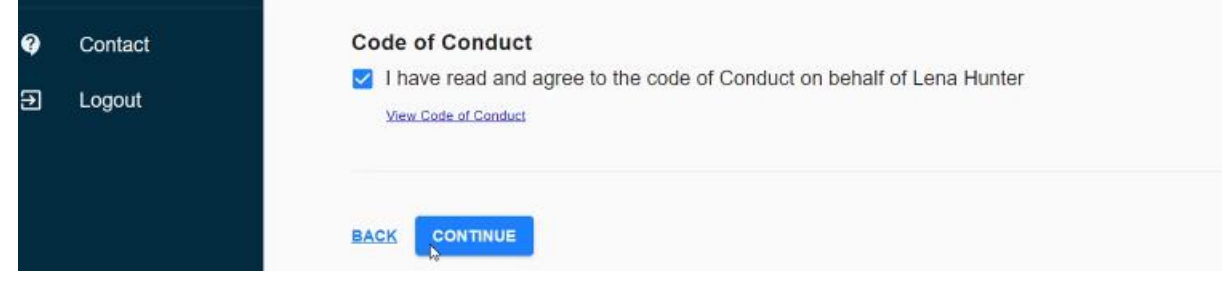

## Click Pay Now

| <b>A</b> | Home       | Add Members                                       | Confirm Details | 3 Payr |
|----------|------------|---------------------------------------------------|-----------------|--------|
| •        | Profile    |                                                   |                 |        |
| ł        | Family     | Payment Options                                   |                 |        |
| 3        | Events     |                                                   |                 |        |
| *        | Teams      | E E                                               |                 |        |
| 9        | Membership |                                                   |                 |        |
| 9        | Contact    | Pay With Card<br>Complete your payment via Stripe |                 |        |
| Ð        | Logout     | PAY NOW                                           |                 |        |
|          |            |                                                   |                 |        |

#### Click Confirm

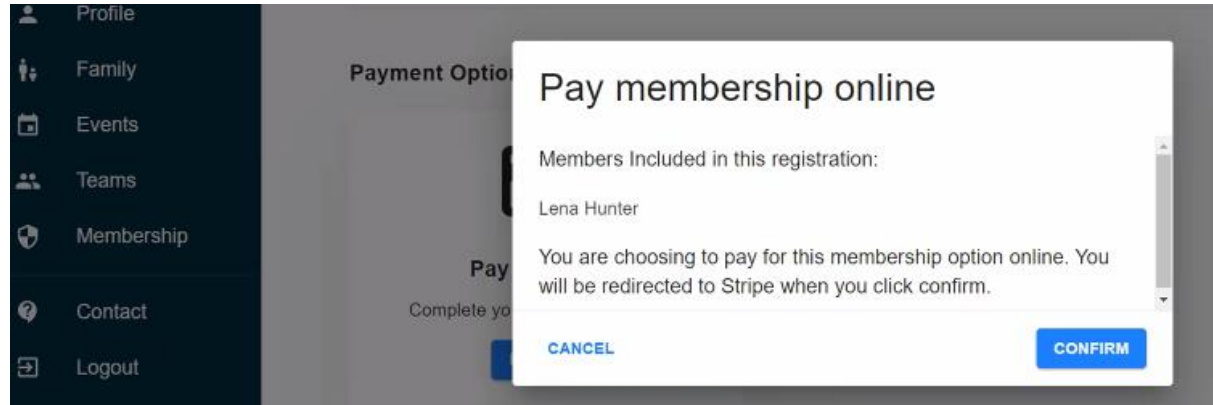

Fill in your e-mail address (for your receipt) and required bank card details and select Pay:

| <ul> <li>Carrigaline Carrigaline Club</li> </ul> | Pay with card                            |
|--------------------------------------------------|------------------------------------------|
| Youth Player (U9 to U12)                         | Email                                    |
| €50.00                                           | Card information                         |
| Package covers: Lena Hunter                      | 1234 1234 1234 1234 💴 📑                  |
|                                                  | MM / YY CVC                              |
|                                                  | Name on card                             |
| THE EL                                           | Country or region                        |
|                                                  | Ireland                                  |
|                                                  | Save information to pay faster next time |
|                                                  | Pay €50.00                               |
|                                                  |                                          |

#### Select Home

After payment has been processed you should see orange icon with Paid € at the end against the member(s) name:

|    | <b>₽</b>      | Contact<br>Logout | KF | Katie Foster |   | 2021 - YOUTH (Playing) Paid €      |   |
|----|---------------|-------------------|----|--------------|---|------------------------------------|---|
| Or | 0             | Membership        | •  | Lena Hunter  | ¢ | 2021 - YOUTH (Playing) Payment Due |   |
|    | <b>9</b><br>Ð | Contact<br>Logout | -  |              | ¢ | 2021 - YOUTH (Playing) Paid €      | h |

You will receive a receipt via e-mail from Foireann.

Carrigaline Camogie club will see you have requested membership. The club will check you have selected the correct membership and accept your membership – this will be several days after you have submitted registration. This will turn you daughter from orange to green on the home page.

| * | Teams      |
|---|------------|
| • | Membership |
| q | Contact    |
| ] | Logout     |
| r |            |
|   | Teams      |
| • | Membership |
| 2 | Contact    |
| Ð | Logout     |
|   |            |

Once you have a green Paid against you/ your daughter(s) name registration has been completed.

Ap per Camogie Association rules new members have to wait 3 days after registration has been completed before they can train/play.

## Section 3 Profile / Family Update

## Profile Update

This Profile is for Adult Players/Coaches/Committee/ Referees/Parents and Guardians. Do not set up the Foireann account in your daughters name

Select Profile on left hand side.

Populate/ modify the required information for yourself, as per screen shots below:

| Foi  | reann      |                                 |                         |   |
|------|------------|---------------------------------|-------------------------|---|
| A    | Home       | Profile                         |                         |   |
| ÷    | Profile    | Gender                          |                         |   |
| ŧ.   | Family     | Please Select                   |                         |   |
|      | Events     | First Name                      | Surname                 |   |
| **   | Teams      | Lena                            | Hunter                  |   |
| •    | Membership | Irish First Name                | Irish Surname           |   |
| Q    | Contact    | Irish First Name                | Q Irish Surname         | ۹ |
| €    | Logout     | Date of Birth                   |                         |   |
|      |            | DD/MM/YYYY                      |                         |   |
| Foir | eann       |                                 |                         |   |
| A    | Home       |                                 |                         |   |
| •    | Profile    | Address Line 1                  | Address Line 2 Optional |   |
| ŧ.   | Family     | Address Line 1 I Address Line 2 |                         |   |
|      | Events     | Town                            | Country                 |   |
| *    | Teams      | Carrigaline                     | IRELAND                 | * |
| •    | Membership | County                          | Postcode/Eircode        |   |
| Q    | Contact    | CORK -                          | Postcode/Eircode        |   |
| €    | Logout     |                                 |                         |   |

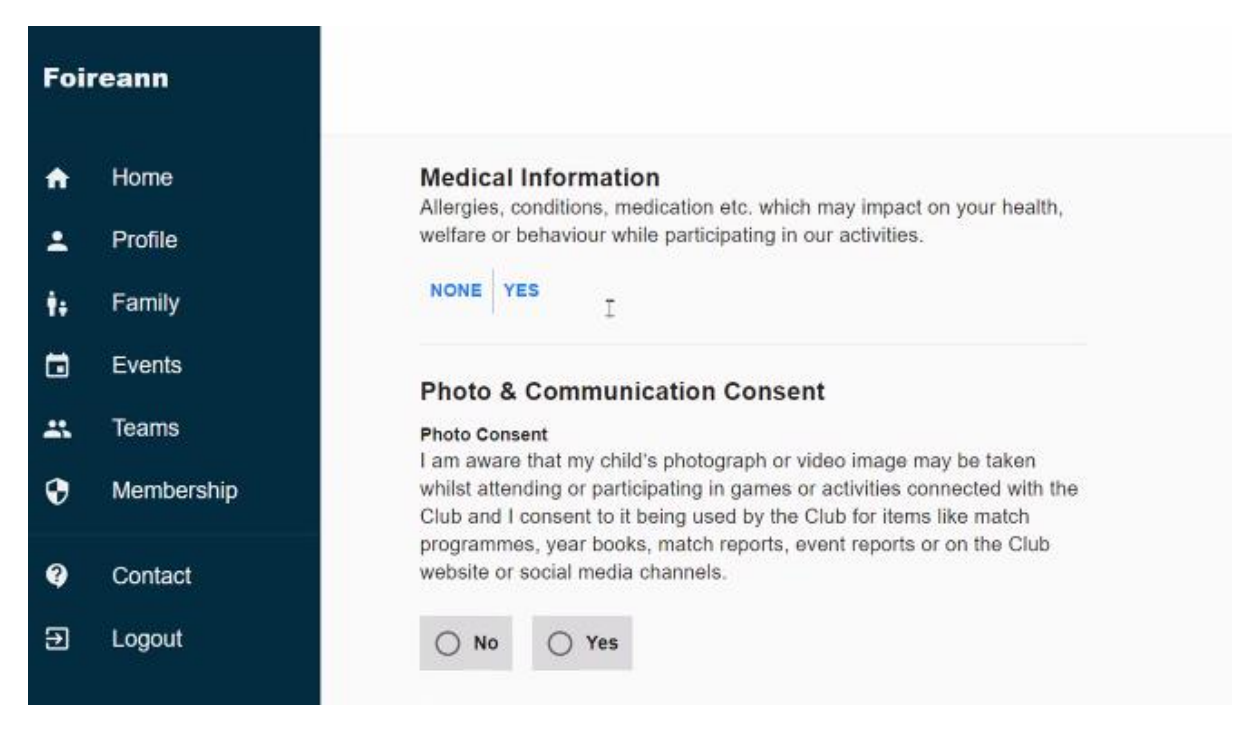

If you select Yes to Medical Information above additional fields need to be populated including the relevant information and consent for medical treatment.

| •  | Home       | Club Communications                                                                                                    |  |  |
|----|------------|----------------------------------------------------------------------------------------------------|--|--|
| 2  | Profile    | activities including matches, training, notifications of meetings and / or<br>the AGM, membership renewals, community announcements etc.                                           |  |  |
| ÷  | Family     |                                                                                                    |  |  |
| •  | Events     |                                                                                                    |  |  |
| \$ | Teams      | Additional Club Communications<br>Please select this option to receive communications regarding Club<br>Fundraising Addivities including the club letter fundraising draws, escial |  |  |
| •  | Membership | events, the club dinner dance, tickets and club merchandise.                                                                                                    |  |  |
| 2  | Contact    | O No O Yes                                                                                                    |  |  |
| €  | Logout     |                                                                                                    |  |  |
|    |            | Club(s)                                                                                                    |  |  |

Under clubs ensure Carrigaline Cork Camogie is present.

Note: this is linked to the clubs you have set up under the Profile on the menu at the left. If Carrigaline Cork Camogie is not present select Profile, add Club, select Camogie for Association, select Cork for County Board, select Carrigaline for Club search.

| <b>A</b> | Home       | Club(s)                         |                              |
|----------|------------|---------------------------------|------------------------------|
| ÷        | Profile    | Please add the club(s) that thi | s person is associated with. |
| Ť.       | Family     | Carrigaline                     | Carrigaline                  |
|          | Events     | CORK • Camogie                  | CORK • GAA                   |
| *        | Teams      | REMOVE                          | REMOVE                       |
| ۲        | Membership | Carrigaline                     |                              |
| 9        | Contact    | CORK • LGFA                     |                              |
| Ð        | Logout     | REMOVE                          |                              |
|          |            | ADD ANOTHER CLUB                |                              |

Ensure only relevant clubs for you are there.

Click save once all information is updated and it will bring you back to home screen.

#### Family Update

Select Family on left hand side.

Select Add child:

# Your Family

|                                                                                                    | EDIT                                                  |
|----------------------------------------------------------------------------------------------------|-------------------------------------------------------|
|                                                                                                    | REMOVE                                                |
| Children                                                                                                    | ADD CHILD 😫                                           |
| This section is for children or dependents of the family. All of their interactions with their can be managed by the Parents / Guardians. | r club / teams (i.e. membership / communications etc) |
|                                                                                                    | EDIT MOVE REMOVE                                      |

#### Populate Childs First Name and Surname

## Select Confirm

| Foi      | reann                         | Your Famil                                                 | У                                                               |                                                |            |
|----------|-------------------------------|------------------------------------------------------------|-----------------------------------------------------------------|------------------------------------------------|------------|
| ♠<br>⊥   | Home<br>Profile<br>Family     | Children<br>This section is for child<br>membership / comm | dren or dependents of the family.                               | All of their interactions with their club / te | ams (i.e.  |
|          | Events<br>Teams<br>Membership | ADD CHILD                                                  | Add Child Enter the child's name First Name Surname Lena Hunter |                                                | suit child |
| <b>9</b> | Contact<br>Logout             | etc.) they should be<br>communications, bu<br>submissions. | No additional                                                   | CANCEL CONFI                                   |            |

A profile is created for your Child, but it has an orange alert to the left of their name, indicating addition information is required.

|    |            | · · ····,                                                                                                    |  |  |
|----|------------|----------------------------------------------------------------------------------------------------|--|--|
|    | Home       | * INVITE PARENT / GUARDIAN                                                                                                    |  |  |
|    | Profile    | Children                                                                                                    |  |  |
| ŧ. | Family     | This section is for children or dependents of the family. All of their interactions with their club / teams (i.e.<br>membership / communications etc) can be managed by the Parents / Guardians.                                                                                                    |  |  |
|    | Events     | ▲ Lena Hunter EDIT MOVE TO ADDITIONAL PEOPLE REMOVE                                                                                                    |  |  |
| ** | Teams      |                                                                                                    |  |  |
| •  | Membership |                                                                                                    |  |  |
|    |            | Additional People                                                                                                    |  |  |
| Q  | Contact    | If additional people are required to be added to the family group (for example a grandparent, sibling, adult child<br>etc.) they should be included here. Parents / Guardians will not be able to manage their profiles or receive their<br>communications, but will be able to include them on membership applications and health questionnaire<br>submissions. |  |  |
| Ð  | Logout     |                                                                                                    |  |  |

Select edit and populate the required information for your child, as previous screen shots under Family Update.

Click save once all information is populated and it will bring you back to home screen.

#### **IMPORTANT NOTE**

If you are adding children who are not members previously, please inform Susan (086-8432254), Niamh (0877410834) or Harry (0872563657) to ensure the appropriate coaching group are made aware of their membership.